# Preparation of processing environment

Please download the analysis software and prepare the processing environment beforehand.

### 1) Downloading "PALSAR Training" package

Download "PALSARTraining.zip" from our website and unzip it at your desired folder in your PC. Analysis software, sample data and text are zipped in "PALSARTraining.zip".

#### 2) Preparing processing environment

In addition to provided analysis software from our website, you need to install four software (MinGW, ImageMagick®, ImageJ, Google Earth) to run the analysis software for deforestation detection. All of the software is freely available from the websites.

### A. MinGW (Minimalist GNU for Windows)

Download an executable file "mingw-get-setup.exe" and install MinGW.

File is available from the following website:

http://sourceforge.net/projects/mingw/files/Installer/

## B. ImageMagick®

Download an executable file "<u>ImageMagick-6.8.9-8-Q16-x64-dll.exe</u>" and install ImageMagick®. File is available from the following website:

http://www.imagemagick.org/script/download.php

### C. ImageJ

Download an executable file "ij148-jdk6-64-bit-setup.exe" and install ImageJ.

File is available from the following website:

http://rsbweb.nih.gov/ij/download.html

### D. Google Earth

Download and install "Google Earth".

"Google Earth" can be downloaded from the following website:

https://www.google.co.jp/intl/en/earth/

NOTE: For further information please look at the manual: "Training of forest change detection using PALSAR gamma naught" (PALSARTraining > Text > "5\_2014\_Gamma0\_Training\_Kyoto.pdf page30-37).